## آموزش ساخت کانکشن (VPN) در ویندوز 10

ابتدا مسیر زیر را طی کنید:

کلیک راست روی علامت شبکه در قسمت پایین سمت راست مانیتور (Task Bar) و انتخاب گزینه Open network and است روی علامت شبکه در قسمت پایین سمت راست مانیتور (sharing center و انتخاب گزینه Network and Sharing center

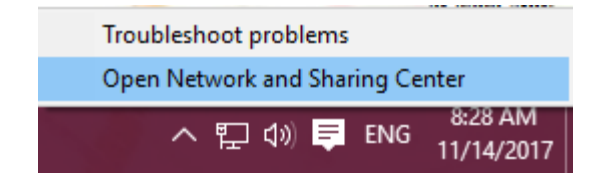

۲− در منوی باز شده بر روی گزینه Dial-UP و سپس گزینه set up a new connection کلیک کنید.

| Settings           |                         | - Ø ×                      |
|--------------------|-------------------------|----------------------------|
| Ĝ Home             | Dial-up                 |                            |
| Find a setting     | Dial-up                 | Related settings           |
|                    | o ar op                 | Change adapter options     |
| Network & Internet | Set up a new connection | Network and Sharing Center |
| 🖨 Status           |                         | Windows Firewall           |
| 🔛 Ethernet         |                         |                            |
|                    |                         | Have a question?           |
| P Dial-up          |                         | Get help                   |
| * VPN              |                         |                            |
|                    |                         | Make Windows better        |
| 🕑 Data usage       |                         | Give us feedback           |
| Proxy              |                         |                            |
|                    |                         |                            |

. از منوی محاوره ای باز شده بر روی connect to a workplace کلیک کنید. -

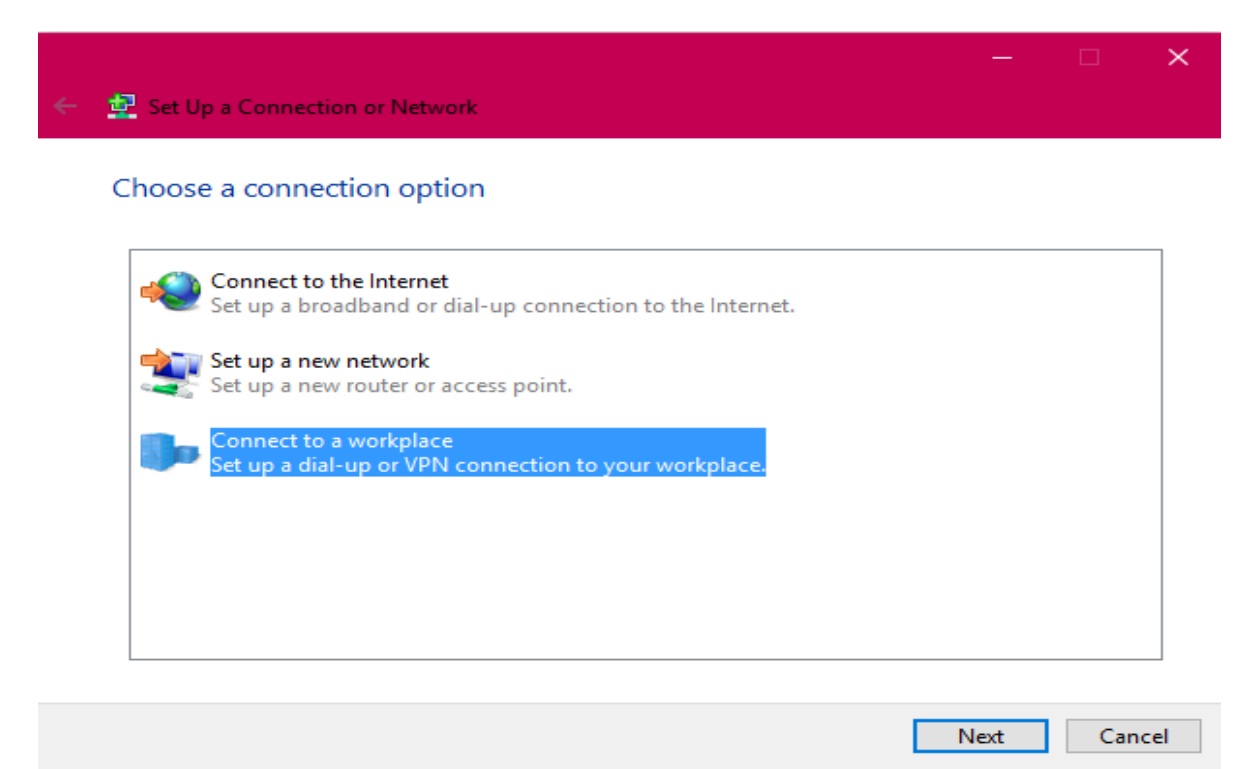

۲−۴ در منوی بعدی بر روی Use my internet connection (VPN) کلیک کنید

| ÷         | Connect to a Workplace                                                                                              | _ |     | ×   |
|-----------|----------------------------------------------------------------------------------------------------|---|-----|-----|
|           | How do you want to connect?                                                                                         |   |     |     |
| $\langle$ | → Use my Internet connection (VPN)<br>Connect using a virtual private network (VPN) connection through the Internet | > |     |     |
|           | i - I - I - I                                                                                                    |   |     |     |
|           | → Dial directly<br>Connect directly to a phone number without going through the Internet.                           |   |     |     |
|           | ių —                                                                                                    |   |     |     |
|           |                                                                                                    |   |     |     |
|           |                                                                                                    |   | Can | cel |

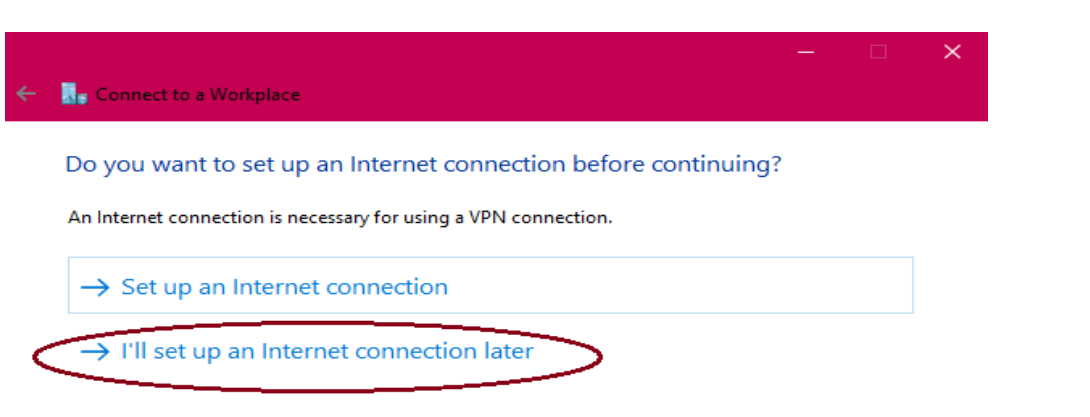

Cancel

۵-

الف ) در قسمت Internet Address باید آدرس vpn.sums.ac.ir را وارد کنید

ب ) در قسمت Destination name باید نام مورد نظر کانکشن خود را وارد کنید (sums vpn) همانند تصویر :

|                              |                                                     |        |      | ×  |
|------------------------------|-----------------------------------------------------|--------|------|----|
| Connect to a Workplace       |                                                     |        |      |    |
| Type the Internet addre      | ess to connect to                                   |        |      |    |
| Your network administrator o | an give you this address.                           |        |      |    |
| Internet address:            | vpn.sums.ac.ir                                      |        |      |    |
| Destination name:            | sums vpn                                            |        |      |    |
|                              |                                                     |        |      |    |
| Use a smart card             |                                                     |        |      |    |
| Remember my crede            | ntials                                              |        |      |    |
| I Allow other people to      | use this connection                                 |        |      |    |
| This option allows an        | yone with access to this computer to use this conne | ction. |      |    |
|                              |                                                     |        |      |    |
|                              |                                                     | Create | Canc | el |

در منوی بعدی آن باید بر روی گزینه I'll set up an Internet Connection later کلیک کنید

و سپس بر روی create کلیک کنید.

۶tart واست روی start و انتخاب control panel سپس گزینه start مروی -۶

و یا کلیک راست روی علامت شبکه در قسمت پایین سمت راست مانیتور (Task Bar) و انتخاب گزینه Open network and

گزینه change adapter options را انتخاب میکنیم

| Settings           |                                                                                                    | – Ø ×                                   |  |  |  |
|--------------------|----------------------------------------------------------------------------------------------------|-----------------------------------------|--|--|--|
| வ் Home            | Status                                                                                                    |                                         |  |  |  |
| Find a setting     | Network status                                                                                                 | Have a question?<br>Get help            |  |  |  |
| Network & Internet | □ ਯ♠                                                                                                    |                                         |  |  |  |
| Status             | Ethernet 2<br>sumslo                                                                                           | Make Windows better<br>Give us feedback |  |  |  |
| 記 Ethernet         | You're connected to the Internet                                                                               |                                         |  |  |  |
| n Dial-up          | If you have a limited data plan, you can make this network a<br>metered connection or change other properties. |                                         |  |  |  |
| % VPN              | Change connection properties                                                                                   |                                         |  |  |  |
| 🕑 Data usage       | Show available networks                                                                                        |                                         |  |  |  |
| Proxy              | Change your network settings                                                                                   |                                         |  |  |  |
|                    | Change adapter options<br>View network adapters and change connection settings.                                |                                         |  |  |  |
|                    | Sharing options<br>For the networks you connect to, decide what you want to share.                             |                                         |  |  |  |
|                    | Network troubleshooter<br>Diagnose and fix network problems.                                                   |                                         |  |  |  |
|                    | View your network properties                                                                                   |                                         |  |  |  |
|                    | Windows Firewall                                                                                               |                                         |  |  |  |
|                    | Network and Sharing Center                                                                                     |                                         |  |  |  |

۷- بروی کانکشن ایجاد شده (در اینجا sums vpn) راست کلیک کرده و در سربرگ Security قسمت

Type of VPN را بروی Point to Point Tunneling Protocol قرار می دهیم.

Data encryption allowed را بروی No encryption allowed قرار می دهیم.

در قسمت Authentication گزینه Allow these protocols را انتخاب کرده و فقط گزینه Unencrypted (PAP) را انتخاب کرده و فقط گزینه Password (PAP)

| Settings           |                                             |                                                                                                    |                                |
|--------------------|---------------------------------------------|----------------------------------------------------------------------------------------------------|--------------------------------|
| 命 Home             | Status                                      |                                                                                                    |                                |
| Find a setting     | P Network stat                              | tus                                                                                                    | Have a question?<br>Get help   |
| Network & Internet |                                             | - GIA                                                                                                    |                                |
| 🖨 Status           | Vetwork Connections                         |                                                                                                    | $ \square$ $\times$ pws better |
| 문 Ethernet         | ← → ✓ ↑ ♥ Control Panel → All Co Organize ▼ | ontrol Panel Items > Network Connections                                                                                                    | Search Network >               |
| ි Dial-up          | Ethernet<br>Disabled                        | sums vpn Properties X                                                                                                    | Ethernet 4<br>Disabled         |
| ∞ VPN              | Realtek PCI GBE Family Co<br>sums vpn       | eneral Options Security Networking Sharing Type of VPN:                                                                                                    | Cisco AnyConnect Secure        |
| 🕒 Data usage       | Disconnected<br>WAN Miniport (PPTP)         | Point to Point Tunneling Protocol (PPTP)                                                                                                    |                                |
| Proxy              |                                             | No encryption allowed (server will disconnect if it requires encry<br>Authentication<br>Use Extensible Authentication Protocol (EAP)<br>Authentication<br>Properties<br>Allow these protocols<br>Allow these protocols<br>Allow these protocols<br>Allow these protocols<br>Authentication Protocol (CHAP)<br>Challenge Handshake Authentication Protocol (CHAP)<br>Microsoft CHAP Version 2 (MS-CHAP v2)<br>Automatically use my Windows logon name and<br>password (and domain, if any) |                                |
|                    | 5 items                                     | OK Cancel                                                                                                    |                                |
|                    | Network reset                               |                                                                                                    |                                |

در نهایت OK را انتخاب میکنیم.

sums اکنون می توانید با کلیک بر روی آیکون شبکه در task bar بر روی کانکشن ساخته شده خود (در اینجا نام vpm) برای وارد کردن جزئیات لازم کلیک کنید.

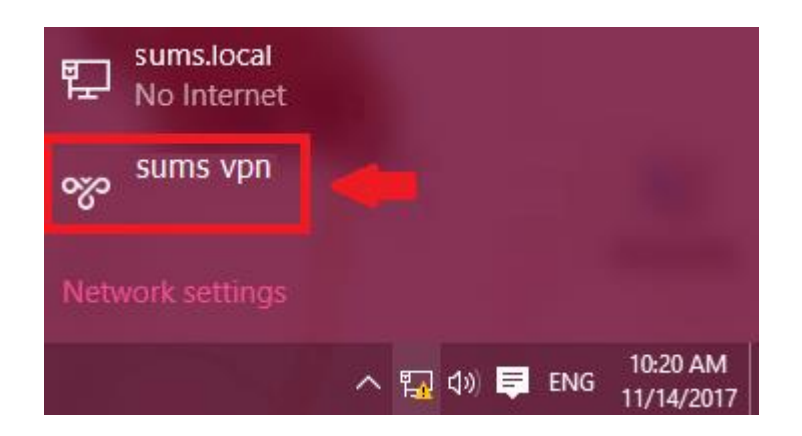